## WINFIRE - Feldschiessen 4.2

## **Installation der Netzwerkversion** (Visualisierung mit laufender Rangliste siehe am Schluss)

WINFIRE 4.2 Feldschiessen ist im Normalfall eine Einzelplatzversion, die nicht netzwerkfähig ist. Um Sie Netzwerkfähig zu machen, muss die Vollversion der Firebird-SQL Datenbank installiert werden. Dazu müssen Sie folgendermassen vorgehen:

- 1. Installation der Einzelplatzversion von WINFIRE-Feldschiessen auf beiden vernetzten PCs bis und mit Laden der Schiessplatzdaten.
- 2. Herunterladen der Netzwerkinstallation der WINFIRE-Firebird-Datenbank (Auf der Feldschiessen-Seite auf "Netzwerkversion" klicken, dort kann man diese Herunterladen).
- 3. Starten der heruntergeladenen Datei "Firebird-2.5.0.26074\_1\_Win32.exe". Im folgenden sind die Installationsschritte mit Screen-Shots beschrieben:

| Datei öff         | inen - Sicherheitswarnung 🛛 🛛 🔀                                                                                                    |
|-------------------|----------------------------------------------------------------------------------------------------|
| Der He<br>diese S | rausgeber konnte nicht verifiziert werden. Möchten Sie<br>Software ausführen?                                                                                                    |
|                   | Name: Firebird-2.5.0.26074_1_Win32.exe                                                                                                    |
|                   | Herausgeber: Unbekannter Herausgeber                                                                                                    |
|                   | Typ: Anwendung                                                                                                    |
|                   | Von: C:\Eigene Dateien\PCs\Firebird                                                                                                    |
|                   | Ausführen                                                                                                    |
| Vor d             | dem Öff <u>n</u> en dieser Datei immer bestätigen                                                                                                    |
| 8                 | Diese Datei verfügt über keine gültige digitale Signatur, die den<br>Herausgeber verifiziert. Sie sollten nur Software ausführen, die von<br>Herausgebern stammt, denen Sie vertrauen. <u>Welche Software kann</u><br><u>ausgeführt werden?</u> |
| Setup-            | Sprache auswählen                                                                                                    |
| 1                 | Wählen Sie die Sprache aus, die während der<br>Installation benutzt werden soll:                                                                                                    |
|                   | Deutsch                                                                                                    |
|                   | OK Abbrechen                                                                                                    |

| 🕞 Setup - Firebird                                                                                                    |                                              |  |
|----------------------------------------------------------------------------------------------------|----------------------------------------------|--|
| Willkommen zum Firebird         Steue-Assistent wird jetzt Firebird         Dieser Assistent wird jetzt Firebird         Sie sollten alle anderen Anwendungen beenden, bevor Sie mit dem Setup fortfahren.         'Weiter'' zum Fortfahren, ''Abbrechen'' zum Verlassen.                                                                                                    |                                              |  |
| 侣 Sotup Firobird                                                                                                    | Weiter > Abbrechen                           |  |
| 15" Settup - Fillebind<br>Lizenzvereinbarung<br>Lesen Sie bitte folgende, v                                                                                                    | vichtige Informationen bevor Sie fortfahren. |  |
| Lesen Sie bitte die folgenden Lizenzvereinbarungen. Benutzen Sie bei Bedarf die<br>Bildlaufleiste oder drücken Sie die "Bild Ab"-Taste.<br>INTERBASE PUBLIC LICENSE<br>Version 1.0<br>1. Definitions.<br>1.0.1. "Commercial Use" means distribution or otherwise making the Covered Code<br>available to a third party.<br>1.1. "Contributor" means each entity that creates or contributes to the creation of<br>Modifications.<br>1.2. "Contributor Version" means the combination of the Original Code, prior<br>Modifications used by a Contributor, and the Modifications made by that particular<br>Contributor.<br>1.3. "Covered Code" means the Original Code or Modifications or the combination of <b>v</b> |                                              |  |
| Deutsch                                                                                                    | < <u>Z</u> urück <u>W</u> eiter > Abbrechen  |  |

| on the state of the state of th |                                                                                                    |
|----------------------------------------------------------------------------------------------------|----------------------------------------------------------------------------------------------------|
| ormation                                                                                                    |                                                                                                    |
| Lesen Sie bitte folgende, wichtige Info                                                                                                    | rmationen bevor Sie fortfahren. 💊 💊                                                                       |
|                                                                                                    |                                                                                                    |
| Klicken Sie auf "Weiter", sobald Sie b                                                                                                    | ereit sind mit dem Setup fortzufahren.                                                                    |
| Rivehivd Deterheut Correy                                                                                                    | 2 F                                                                                                    |
| Filebild Dacembank Server                                                                                                    | 2.0                                                                                                    |
|                                                                                                    |                                                                                                    |
| Dieses Dokument ist eine j                                                                                                    | Anleitung um dieses Paket                                                                                 |
| von Firebird 2.5 auf eine                                                                                                    | r Windows Plattform zu                                                                                    |
| installieren.                                                                                                    |                                                                                                    |
| Diese Hinweise beziehen s<br>Tratallationarchet und mi                                                                                                    | ich ausschließlich auf das                                                                                |
| Allgemeinen. Des Weiteren                                                                                                    | ist diese Anleitung für                                                                                   |
| die Benutzer der Setuprout                                                                                                    | tine gedacht.                                                                                             |
| Period monocoletate de                                                                                                    | Acu/Aic Terry/in) Aicers                                                                                  |
| Dokuments bereits mit Fire                                                                                                    | ebird 2.1 vertraut ist. Falls                                                                             |
|                                                                                                    |                                                                                                    |
|                                                                                                    |                                                                                                    |
|                                                                                                    | < <u> ∠</u> urück <u>W</u> eiter > Abbre                                                                  |
|                                                                                                    |                                                                                                    |
|                                                                                                    |                                                                                                    |
|                                                                                                    |                                                                                                    |
| up - Firebird                                                                                                    |                                                                                                    |
| up - Firebird<br>I-Ordner <del>w</del> ählen                                                                                                    |                                                                                                    |
| <mark>up - Firebird</mark><br>I-Ordner <b>wählen</b><br>Wohin soll Firebird installiert werden?                                                                                                    |                                                                                                    |
| <b>up - Firebird</b><br>I <b>-Ordner wählen</b><br>Wohin soll Firebird installiert werden?                                                                                                    |                                                                                                    |
| <mark>up - Firebird</mark><br>I <b>-Ordner <del>w</del>ählen</b><br>Wohin soll Firebird installiert werden?                                                                                                    |                                                                                                    |
| up - Firebird<br>I-Ordner wählen<br>Wohin soll Firebird installiert werden?<br>Das Setup wird Firebird in der                                                                                                    | n folgenden Ordner installieren.                                                                          |
| t <mark>up - Firebird</mark><br>el-Ordner wählen<br>Wohin soll Firebird installiert werden?<br>Das Setup wird Firebird in der                                                                                                    | n folgenden Ordner installieren.                                                                          |
| up - Firebird<br>I-Ordner wählen<br>Wohin soll Firebird installiert werden?<br>Das Setup wird Firebird in der<br>Klicken Sie auf "Weiter", um fortzufah                                                                                                    | n folgenden Ordner installieren.<br>ren. Klicken Sie auf "Durchsuchen", falls Sie                         |
| up - Firebird<br>H-Ordner wählen<br>Wohin soll Firebird installiert werden?<br>Das Setup wird Firebird in der<br>Klicken Sie auf "Weiter", um fortzufahr<br>einen anderen Ordner auswählen möc                                                                                                    | n folgenden Ordner installieren.<br>ren. Klicken Sie auf "Durchsuchen", falls Sie<br>hten.                |
| tup - Firebird<br>el-Ordner wählen<br>Wohin soll Firebird installiert werden?<br>Das Setup wird Firebird in der<br>Klicken Sie auf "Weiter", um fortzufahr<br>einen anderen Ordner auswählen möc                                                                                                    | n folgenden Ordner installieren.<br>ren. Klicken Sie auf "Durchsuchen", falls Sie<br>hten.                |
| tup - Firebird<br>el-Ordner wählen<br>Wohin soll Firebird installiert werden?<br>Das Setup wird Firebird in der<br>Klicken Sie auf "Weiter", um fortzufahr<br>einen anderen Ordner auswählen möc<br>C.\Programme\Firebird\Firebird_2_5                                                                                                    | n folgenden Ordner installieren.<br>ren. Klicken Sie auf "Durchsuchen", falls Sie<br>hten.                |
| tup - Firebird<br>el-Ordner wählen<br>Wohin soll Firebird installiert werden?<br>Das Setup wird Firebird in der<br>Klicken Sie auf "Weiter", um fortzufahr<br>einen anderen Ordner auswählen möc<br>C:\Programme\Firebird\Firebird_2_5                                                                                                    | n folgenden Ordner installieren.<br>ren. Klicken Sie auf "Durchsuchen", falls Sie<br>hten.                |
| tup - Firebird<br>el-Ordner wählen<br>Wohin soll Firebird installiert werden?<br>Das Setup wird Firebird in der<br>Klicken Sie auf "Weiter", um fortzufahr<br>einen anderen Ordner auswählen möc<br>C:\Programme\Firebird\Firebird_2_5                                                                                                    | n folgenden Ordner installieren.<br>ren. Klicken Sie auf "Durchsuchen", falls Sie<br>hten.                |
| up - Firebird<br>HOrdner wählen<br>Wohin soll Firebird installiert werden?<br>Das Setup wird Firebird in der<br>Klicken Sie auf "Weiter", um fortzufahr<br>einen anderen Ordner auswählen möc<br>C:\Programme\Firebird\Firebird_2_5                                                                                                    | n folgenden Ordner installieren.<br>ren. Klicken Sie auf "Durchsuchen", falls Sie<br>hten.                |
| up - Firebird<br>I-Ordner wählen<br>Wohin soll Firebird installiert werden?<br>Das Setup wird Firebird in der<br>Klicken Sie auf "Weiter", um fortzufahl<br>einen anderen Ordner auswählen möc<br>C:\Programme\Firebird\Firebird_2_5                                                                                                    | n folgenden Ordner installieren.<br>ren. Klicken Sie auf "Durchsuchen", falls Sie<br>hten.                |
| up - Firebird<br>H-Ordner wählen<br>Wohin soll Firebird installiert werden?<br>Das Setup wird Firebird in der<br>Klicken Sie auf "Weiter", um fortzufahl<br>einen anderen Ordner auswählen möc<br>C\Programme\Firebird\Firebird_2_5                                                                                                    | n folgenden Ordner installieren.<br>ren. Klicken Sie auf "Durchsuchen", falls Sie<br>hten.                |
| up - Firebird<br>I-Ordner wählen<br>Wohin soll Firebird installiert werden?<br>Das Setup wird Firebird in der<br>Klicken Sie auf "Weiter", um fortzufahr<br>einen anderen Ordner auswählen möc<br>C:\Programme\Firebird\Firebird_2_5                                                                                                    | n folgenden Ordner installieren.<br>ren. Klicken Sie auf "Durchsuchen", falls Sie<br>hten.<br>Durchsuchen |
| up - Firebird<br>I-Ordner wählen<br>Wohin soll Firebird installiert werden?<br>Das Setup wird Firebird in der<br>(licken Sie auf "Weiter", um fortzufahl<br>einen anderen Ordner auswählen möc<br>C:\Programme\Firebird\Firebird_2_5                                                                                                    | n folgenden Ordner installieren.<br>ren. Klicken Sie auf "Durchsuchen", falls Sie<br>hten.<br>Durchsuchen |
| up - Firebird<br>I-Ordner wählen<br>Wohin soll Firebird installiert werden?<br>Das Setup wird Firebird in der<br>(licken Sie auf "Weiter", um fortzufahr<br>einen anderen Ordner auswählen möc<br>C:\Programme\Firebird\Firebird_2_5                                                                                                    | n folgenden Ordner installieren.<br>ren. Klicken Sie auf "Durchsuchen", falls Sie<br>hten.<br>Durchsuchen |

| nponenten auswählen                                                                                                    |                                                                                                    |                                                                                   |
|----------------------------------------------------------------------------------------------------|----------------------------------------------------------------------------------------------------|-----------------------------------------------------------------------------------|
| Velche Komponenten sollen installiert we                                                                                                    | rden?                                                                                                    |                                                                                   |
| Vählen Sie die Komponenten aus, die Sie<br>Weiter'', wenn sie bereit sind fortzufahrer                                                                                                    | e installieren möchten. Klic<br>n.                                                                                                    | :ken Sie auf                                                                      |
| Vollständige Installation des Server inkl. I                                                                                                    | Entwicklungstools.                                                                                                    |                                                                                   |
| Server Komponenten                                                                                                    |                                                                                                    | 8,9 MI                                                                            |
| Classic Server Binärdateien                                                                                                    |                                                                                                    | 3,6 MI                                                                            |
| Super Server Binardatelen Komponenten für Entwickler und Adr.                                                                                                    | ninistratoren                                                                                                    | 3,7 MI<br>9.2 MI                                                                  |
| Client Komponenten                                                                                                    | ninistratoren                                                                                                    | 0.8 MI                                                                            |
|                                                                                                    |                                                                                                    | 30                                                                                |
|                                                                                                    |                                                                                                    |                                                                                   |
|                                                                                                    |                                                                                                    |                                                                                   |
|                                                                                                    |                                                                                                    |                                                                                   |
|                                                                                                    |                                                                                                    |                                                                                   |
| )ie aktuelle Auswahl erfordert min. 24,0 N                                                                                                    | 1B Speicherplatz.                                                                                                    |                                                                                   |
| )ie aktuelle Auswahl erfordert min. 24,0 N                                                                                                    | 18 Speicherplatz.                                                                                                    |                                                                                   |
| )ie aktuelle Auswahl erfordert min. 24,0 N                                                                                                    | 1B Speicherplatz.                                                                                                    | -trees Abber                                                                      |
| )ie aktuelle Auswahl erfordert min. 24,0 N                                                                                                    | 1B Speicherplatz.                                                                                                    | eiter > Abbre                                                                     |
| )ie aktuelle Auswahl erfordert min. 24,0 N                                                                                                    | 1B Speicherplatz.                                                                                                    | eiter > Abbre                                                                     |
| )ie aktuelle Auswahl erfordert min. 24,0 N<br>D Eirebird                                                                                                    | 1B Speicherplatz.<br>< Zurück ∭e                                                                                                    | eiter > Abbre                                                                     |
| Die aktuelle Auswahl erfordert min. 24,0 N<br>1 <b>p - Firebird</b>                                                                                                    | 1B Speicherplatz.<br>< Zurück ∭€                                                                                                    | eiter > Abbre                                                                     |
| )ie aktuelle Auswahl erfordert min. 24,0 N<br>1 <mark>p - Firebird</mark><br>1 <b>menü-Ordner aus<del>w</del>ählen</b>                                                                                                    | 1B Speicherplatz.                                                                                                    | eiter > Abbre                                                                     |
| Die aktuelle Auswahl erfordert min. 24,0 N<br>1 <b>p - Firebird</b><br>1 <b>tmenü-Ordner auswählen</b><br>Vo soll das Setup die Programm-Verknüp                                                                                                    | 1B Speicherplatz.                                                                                                    | eiter > Abbre                                                                     |
| Die aktuelle Auswahl erfordert min. 24,0 N<br>1 <b>p - Firebird</b><br>1 <b>tmenü-Ordner auswählen</b><br>Vo soll das Setup die Programm-Verknüp                                                                                                    | 1B Speicherplatz.                                                                                                    | eiter > Abbre                                                                     |
| Die aktuelle Auswahl erfordert min. 24,0 N<br><b>1p - Firebird</b><br>r <b>tmenü-Ordner auswählen</b><br>Vo soll das Setup die Programm-Verknüp                                                                                                    | 1B Speicherplatz.<br>< <u>Z</u> urück <u>W</u> e<br>fungen erstellen?                                                                  | eiter > Abbre                                                                     |
| Die aktuelle Auswahl erfordert min. 24,0 N<br><b>up - Firebird</b><br>r <b>tmenü-Ordner auswählen</b><br>Vo soll das Setup die Programm-Verknüp<br>Das Setup wird die Programm-Verknüp<br>erstellen.                                                                                    | 1B Speicherplatz.<br>< <u>Zurück</u><br>fungen erstellen?<br>erknüpfungen im folgender                                                 | eiter > Abbre                                                                     |
| Die aktuelle Auswahl erfordert min. 24,0 N<br>ap - Firebird<br>rtmenü-Ordner auswählen<br>Vo soll das Setup die Programm-Verknüp<br>Das Setup wird die Programm-Verknüp<br>erstellen.                                                                                                   | 1B Speicherplatz.                                                                                                    | eiter > Abbru                                                                     |
| Die aktuelle Auswahl erfordert min. 24,0 N<br>up - Firebird<br>rtmenü-Ordner auswählen<br>Vo soll das Setup die Programm-Verknüp<br>Das Setup wird die Programm-Verknüp<br>erstellen.<br>(licken Sie auf "Weiter", um fortzufahren.                                                     | 18 Speicherplatz.<br>< <u>Z</u> urück <u>W</u> e<br>fungen erstellen?<br>erknüpfungen im folgender<br>Klicken Sie auf "Durchsu         | eiter > Abbri<br>Abbri<br>n Startmenü-Ordner<br>uchen'', falls Sie                |
| Die aktuelle Auswahl erfordert min. 24,0 N<br><b>up - Firebird</b><br><b>rtmenü-Ordner auswählen</b><br>Vo soll das Setup die Programm-Verknüp<br>Das Setup wird die Programm-Verknüp<br>erstellen.<br>Licken Sie auf "Weiter", um fortzufahren<br>inen anderen Ordner auswählen möchte | 1B Speicherplatz.<br>< <u>Z</u> urück <u>W</u> e<br>fungen erstellen?<br>erknüpfungen im folgender<br>. Klicken Sie auf "Durchsu<br>n. | eiter > Abbr<br>Abbr<br>n Startmenü-Ordner<br>uchen'', falls Sie                  |
| Die aktuelle Auswahl erfordert min. 24,0 N<br>ap - Firebird<br>rtmenü-Ordner auswählen<br>Vo soll das Setup die Programm-Verknüp<br>Das Setup wird die Programm-Verknüp<br>inen anderen Ordner auswählen möchte<br>Firebird 2.5 (Win32)                                                 | 1B Speicherplatz.<br>< <u>Zurück</u><br>fungen erstellen?<br>erknüpfungen im folgender<br>. Klicken Sie auf ''Durchsu<br>n.            | eiter > Abbre<br>Abbre<br>n Startmenü-Ordner<br>uchen'', falls Sie<br>Durchsuchen |

| <ul> <li>Welche zusätzlichen Aufgaben sollen ausgeführt werden?</li> <li>Wählen Sie die zusätzlichen Aufgaben aus, die das Setup während der Installation von Firebird ausführen soll, und klicken Sie danach auf "Weiter".</li> <li>Den Guardian zum Kontrollieren des Servers verwenden?</li> <li>Firebird Server starten als:</li> <li>Server als Anwendung starten?</li> <li>Server als Dienst starten?</li> <li>Eirebird nach jedem Rechnerneustart automatisch starten?</li> <li>"Installieren eines Symbols im Infobereich der Taskleiste?"</li> <li>Die Firebird Client-Bibliothek ins <system>-Verzeichnis kopieren?</system></li> <li>Die Client-Bibliothek als GDS32.DLL ins <system>-Verzeichnis kopieren?</system></li> </ul> | Zusätzliche Aufgaben auswäh                                             | nlen                                                                 | G                  |
|----------------------------------------------------------------------------------------------------|-------------------------------------------------------------------------|----------------------------------------------------------------------|--------------------|
| <ul> <li>Wählen Sie die zusätzlichen Aufgaben aus, die das Setup während der Installation von Firebird ausführen soll, und klicken Sie danach auf "Weiter".</li> <li>Den Guardian zum Kontrollieren des Servers verwenden?</li> <li>Firebird Server starten als:</li> <li>Server als Anwendung starten?</li> <li>Server als Dienst starten?</li> <li>Eirebird nach jedem Rechnerneustart automatisch starten?</li> <li>"Installieren eines Symbols im Infobereich der Taskleiste?"</li> <li>Die Firebird Client-Bibliothek ins <system>-Verzeichnis kopieren?</system></li> <li>Die Client-Bibliothek als GDS32.DLL ins <system>-Verzeichnis kopieren?</system></li> </ul>                                                                 | Welche zusatzlichen Aufgaben s                                          | sollen ausgeführt werden?                                            |                    |
| <ul> <li>Den <u>G</u>uardian zum Kontrollieren des Servers verwenden?</li> <li>Firebird Server starten als:</li> <li>Server als <u>A</u>nwendung starten?</li> <li>Server als <u>D</u>ienst starten?</li> <li>Firebird nach jedem Rechnerneustart automatisch starten?</li> <li>"Installieren eines <u>Symbols im Infobereich der Taskleiste?"</u></li> <li>Die Firebird <u>Client-Bibliothek ins <system>-Verzeichnis kopieren?</system></u></li> <li>Die Client-Bibliothek als <u>G</u>DS32.DLL ins <system>-Verzeichnis kopieren?</system></li> </ul>                                                                                                    | Wählen Sie die zusätzlichen Aufg<br>Firebird ausführen soll, und klicke | igaben aus, die das Setup während der<br>en Sie danach auf "Weiter". | r Installation von |
| <ul> <li>Firebird Server starten als:</li> <li>Server als <u>A</u>nwendung starten?</li> <li>Server als <u>D</u>ienst starten?</li> <li>✓ Eirebird nach jedem Rechnerneustart automatisch starten?</li> <li>Installieren eines <u>Symbols im Infobereich der Taskleiste?</u></li> <li>✓ Die Firebird <u>Client-Bibliothek ins <system>-Verzeichnis kopieren?</system></u></li> <li>✓ Die Client-Bibliothek als <u>G</u>DS32.DLL ins <system>-Verzeichnis kopieren?</system></li> </ul>                                                                                                    | 🔽 Den <u>G</u> uardian zum Kontrollie                                   | eren des Servers verwenden?                                          |                    |
| <ul> <li>Server als <u>A</u>nwendung starten?</li> <li>Server als <u>D</u>ienst starten?</li> <li>Eirebird nach jedem Rechnerneustart automatisch starten?</li> <li>"Installieren eines <u>S</u>ymbols im Infobereich der Taskleiste?"</li> <li>Die Firebird <u>Client-Bibliothek ins <system>-Verzeichnis kopieren?</system></u></li> <li>Die Client-Bibliothek als <u>G</u>DS32.DLL ins <system>-Verzeichnis kopieren?</system></li> </ul>                                                                                                    | Firebird Server starten als:                                            |                                                                      |                    |
| <ul> <li>Server als <u>D</u>ienst starten?</li> <li>Eirebird nach jedem Rechnerneustart automatisch starten?</li> <li>"Installieren eines <u>Symbols im Infobereich der Taskleiste?"</u></li> <li><u>Die Firebird <u>Client-Bibliothek ins <system>-Verzeichnis kopieren?</system></u></u></li> <li>Die Client-Bibliothek als <u>G</u>DS32.DLL ins <system>-Verzeichnis kopieren?</system></li> </ul>                                                                                                    | O Server als <u>A</u> nwendung starte                                   | ten?                                                                 |                    |
| <ul> <li>Firebird nach jedem Rechnerneustart automatisch starten?</li> <li>"Installieren eines Symbols im Infobereich der Taskleiste?"</li> <li>Die Firebird Client-Bibliothek ins <system>-Verzeichnis kopieren?</system></li> <li>Die Client-Bibliothek als <u>G</u>DS32.DLL ins <system>-Verzeichnis kopieren?</system></li> </ul>                                                                                                    | • Server als <u>D</u> ienst starten?                                    |                                                                      |                    |
| <ul> <li>"Installieren eines <u>Symbols im Infobereich der Taskleiste?</u>"</li> <li>Die Firebird <u>Client-Bibliothek ins <system>-Verzeichnis kopieren?</system></u></li> <li>Die Client-Bibliothek als <u>G</u>DS32.DLL ins <system>-Verzeichnis kopieren?</system></li> </ul>                                                                                                    | Eirebird nach jedem Rechne                                              | erneustart automatisch starten?                                      |                    |
| <ul> <li>Die Firebird Client-Bibliothek ins <system>-Verzeichnis kopieren?</system></li> <li>Die Client-Bibliothek als GDS32.DLL ins <system>-Verzeichnis kopieren?</system></li> </ul>                                                                                                    | 🔄 🔲 ''Installieren eines <u>S</u> ymbols ir                             | im Infobereich der Taskleiste?''                                     |                    |
| ☑ Die Client-Bibliothek als <u>G</u> DS32.DLL ins <system>-Verzeichnis kopieren?</system>                                                                                                    | Die Firebird <u>C</u> lient-Bibliothek                                  | : ins <system>-Verzeichnis kopieren?</system>                        |                    |
|                                                                                                    | Die Client-Bibliothek als <u>G</u> DS                                   | S32.DLL ins <system>-Verzeichnis kop</system>                        | ieren?             |

Wichtig ist hier, dass Sie die 2 untersten Häkchen setzen ("Die Firebird Client-Bibliothek ins <system>-Verzeichnis kopieren" – und – "Die Client-Bibliothek als GDS32.DLL ins <system>-Verzeichnis kopieren").

| Jett      | up - Firebird                                                                                                    |            |
|-----------|----------------------------------------------------------------------------------------------------|------------|
| Inst<br>[ | <b>tallation durchführen</b><br>Das Setup ist jetzt bereit, Firebird auf Ihrem Computer zu installieren.                                            | (2         |
| II<br>k   | Klicken Sie auf "Installieren", um mit der Installation zu beginnen, oder auf "Zi<br>hre Einstellungen zu überprüfen oder zu ändern.                | urück", um |
| -         | Ziel-Ordner:<br>C:\Programme\Firebird\Firebird 2, 5                                                                                                 | ^          |
|           | Setup-Typ:<br>Vollständige Installation des Server inkl. Entwicklungstools.                                                                         |            |
| ,         | Ausgewählte Komponenten:<br>Server Komponenten<br>Super Server Binärdateien<br>Komponenten für Entwickler und Administratoren<br>Client Komponenten |            |
|           | Zusätzliche Aufgaben:                                                                                                    | ~          |
|           | 1                                                                                                    |            |

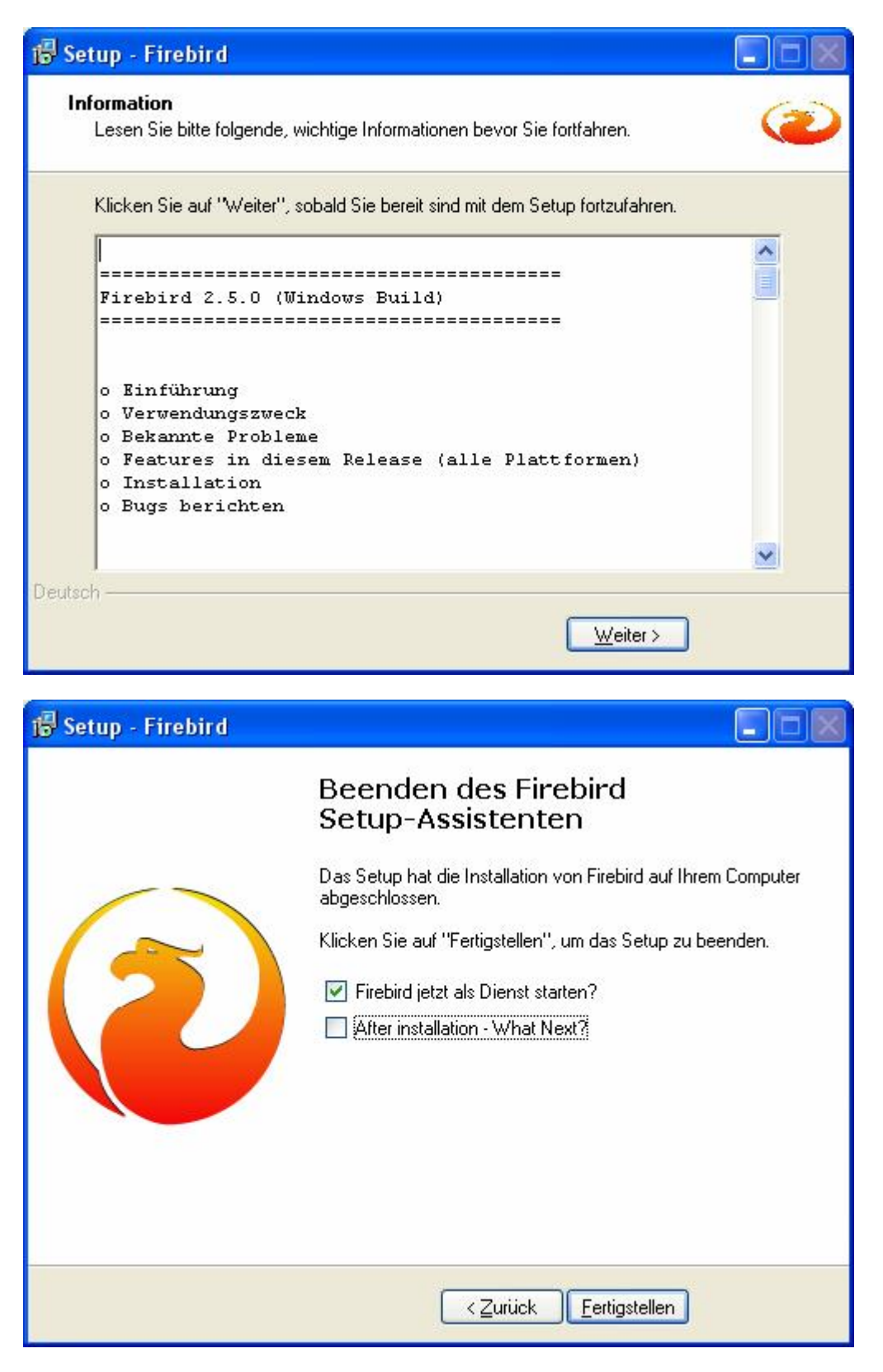

Fertig

- 4. <u>Löschen</u> Sie mit dem Explorer auf <u>beiden</u> PCs im Ordner FS2011G bzw. FS2011P die folgenden Dateien:
  - fbclient.dll
  - icudt30.dll
  - icuin30.dll
  - icuuc30.dll
- 5. Schalten Sie auf dem Haupt-PC die Firewall aus.

- 6. Geben Sie den Ordner des Feldschiessen-Programms für Lesen und Schreiben frei.
- 7. Starten Sie den PC neu.
- 8. Mit dem Feldschiessen-Programm auf dem Haupt-PC kann nun ab sofort normal gearbeitet werden. Hier befindet sich die aktive Datenbank.
- 9. Beim Feldschiessen-Programm auf dem 2. PC muss noch eine Aenderung angebracht werden, damit es mit der Datenbank auf dem Haupt-PC arbeitet. Starten Sie das Feldschiessen-Programm auf dem 2. PC. Klicken Sie auf "Einstellungen". Wählen Sie dort den Ordner FS2011G bzw. FS2011P auf dem Haupt-PC mit der Funktion "PC + Ordner für Netzwerkzugriff wählen":

| 👰 Einstellungen und Sonstiges / Paramètres et divers     |                                                                                                    |                                          |  |  |
|----------------------------------------------------------|----------------------------------------------------------------------------------------------------|------------------------------------------|--|--|
| Anerkennungskarten drucken, Ränder beim Drucken          |                                                                                                    |                                          |  |  |
| Linker Rand in 10-tels mm                                | 0                                                                                                    | Drucker einrichten                       |  |  |
| Oberer Rand in 10-tels mm                                | 130                                                                                                    | Liste drucken> EXCEL-Export              |  |  |
|                                                          |                                                                                                    |                                          |  |  |
| Laufwerk für Datensicherung                              | \\Winfire-issf-1\C:F520                                                                                             | 11G                                      |  |  |
|                                                          | Laufwe                                                                                                    | rk / Ordner für Datensicherung wählen    |  |  |
|                                                          |                                                                                                    |                                          |  |  |
| 🔲 Standblätter drucken aktiviere                         | n (nur 50/25m)                                                                                                    |                                          |  |  |
| Linker Rand in 10-tels mm                                | 45                                                                                                    |                                          |  |  |
| Oberer Rand in 10-tels mm                                | 35                                                                                                    |                                          |  |  |
| Druckarösse verändern                                    |                                                                                                    |                                          |  |  |
|                                                          | i<br>I                                                                                                    |                                          |  |  |
|                                                          | 1                                                                                                    | Aenderungen speichern                    |  |  |
|                                                          |                                                                                                    |                                          |  |  |
| Zumiff über Netwurde Ordere der Detrokentein Netwurde    |                                                                                                    |                                          |  |  |
| Zugrin übers Netzwerk: Ordner der Datenbank via Netzwerk |                                                                                                    |                                          |  |  |
|                                                          |                                                                                                    |                                          |  |  |
| PC + Ordner für Netzwerkzugriff wählen                   |                                                                                                    |                                          |  |  |
|                                                          | Zugriff übers Netzwerk auf einen anderen PC funktioniert<br>nur mit der Vollinstallation der Firebird-SQL-Datenbank |                                          |  |  |
| Alle noch nicht gedru                                    | ckten Karten drucken                                                                                                | (siehe Anleitung unter www.infrasoft.ch) |  |  |

| Ordner suchen                       |  |  |
|-------------------------------------|--|--|
| Wählen Sie den Haupt-PC im Netzwerk |  |  |
|                                     |  |  |
| 🞯 Desktop 🔼                         |  |  |
| 🗉 📋 Eigene Dateien                  |  |  |
| 표 🧕 Arbeitsplatz                    |  |  |
| 🖃 🧐 Netzwerkumgebung                |  |  |
| 🖃 🎑 Gesamtes Netzwerk               |  |  |
| 🖃 🚯 Microsoft Windows-Netzwerk      |  |  |
| 🗄 💑 Infrasoft                       |  |  |
| 🖃 💑 Msheimnetz                      |  |  |
| 🖃 🌏 Winfire-issf-1                  |  |  |
| 🗆  C                                |  |  |
| ⊞ 🚞 7f0e690e76bdd80deb4             |  |  |
| 🗉 🧰 Administration                  |  |  |
| 🗄 🧰 Config.Msi                      |  |  |
| 🗄 🧰 Dokumente und Einstel           |  |  |
| 🗉 🧰 DVDVideoSoft                    |  |  |
| 🗄 🧰 Eigene Dateien                  |  |  |
| C F52011G                           |  |  |
| 🗉 🧰 FS2011P                         |  |  |
| 🕂 🦳 Tofran                          |  |  |
|                                     |  |  |
| OK Abbrechen                        |  |  |
|                                     |  |  |

Nachher sollten Sie den Netzwerkpfad in der Maske sehen:

| Einstellungen und Sonstiges / Pa                          | ramètres et divers     |                                                                                                    |  |
|-----------------------------------------------------------|------------------------|----------------------------------------------------------------------------------------------------|--|
| Anerkennungskarten drucken, Ränder beim Drucken           |                        |                                                                                                    |  |
| Linker Rand in 10-tels mm                                 | 0                      | Drucker einrichten                                                                                                    |  |
| Oberer Rand in 10-tels mm                                 | 130                    | Liste drucken> EXCEL-Export                                                                                                    |  |
| Laufwork für Datonsicherung                               | WWIEfine Hef 110-15520 | 110                                                                                                    |  |
| Lauwerk für Datensicherung                                | Laufwe                 | erk / Ordner für Datensicherung wählen                                                                                                    |  |
|                                                           |                        |                                                                                                    |  |
| 🗖 Standblätter drucken aktivierer                         | n (nur 50/25m)         |                                                                                                    |  |
| Linker Rand in 10-tels mm                                 | 45                     |                                                                                                    |  |
| Oberer Rand in 10-tels mm                                 | 35                     |                                                                                                    |  |
| Druckgrösse verändern                                     |                        |                                                                                                    |  |
| - 0 +                                                     |                        |                                                                                                    |  |
|                                                           | ŧ.,                    | Aenderungen speichern                                                                                                    |  |
|                                                           |                        |                                                                                                    |  |
| Zugriff übers Netzwerk: Ordner der Datenbank via Netzwerk |                        |                                                                                                    |  |
| Winfire-issf-1;C:\F52011G                                 |                        |                                                                                                    |  |
| PC + Ordner für Netzwerkzugriff wählen                    |                        |                                                                                                    |  |
| Alle noch nicht gedruc                                    | kten Karten drucken    | Zugriff übers Netzwerk auf einen anderen PC funktioniert<br>nur mit der Vollinstallation der Firebird-SQL-Datenbank<br>(siehe Anleitung unter www.infrasoft.ch) |  |

In diesem Beispiel ist der Ordner mit der Datenbank (Haupt-PC) auf einem PC namens Winfire-issf-1. Wichtig ist, dass Sie direkt über den PC-Namen zugreifen und nicht über ein Netzlaufwerk, z.B. Laufwerk Z. Der Zugriff über ein Netzlaufwerk würde hier nicht funktionieren. Laufwerksnamen wie z.B. "System (C):" oder "C von Berta:" funktionieren auch nicht. Diese müssten Sie hier manuell abändern auf "C:" wie es hier im Beispiel steht und dann mit "Aenderungen speichern" absichern. Beim Computer-Namen darf es auch keine Schrägstriche haben ("\\Haupt-pc\:C:\FS2011G" ist nicht zulässig und müsste auf "Haupt-pc:C:\FS2011G" abgeändert werden). Zulässig wäre hingegen eine IP-Adresse anstelle des Computer-Namens.

Schliessen Sie nachher das Programm und starten Sie es neu. Dann sollten Sie die Daten vom Haupt-PC sehen. Dann können auf beiden PCs parallel Resultate erfasst werden. Probieren Sie dies bitte aus, indem Sie z.B. auf beiden PCs je 2 Resultate bei verschiedenen Schützen eingeben und speichern. Beim Anzeigen der Rangliste sollten danach 4 Resultate vorhanden sein. Wenn nicht, arbeiten vermutlich beide PCs noch auf ihrer lokalen Datenbank.

Die Angabe des Ordners im Netz ist nur sichtbar, wenn Sie vorgängig eine Vollversion der Firebird-SQL-Datenbank gemacht und die DLL-Dateien auf dem Feldschiessen-Ordner FS2011G bzw. FS2011P gelöscht haben.

## Installation der laufenden Rangliste

Installieren Sie zuerst ein normales Feldschiessenprogramm im Netzwerk auf einem Neben-PC wie oben beschrieben.

Laden Sie dann die Zip-Datei mit dem Programm "Rangliste" von der Internet-Seite, wo Sie Firebird heruntergeladen haben, herunter auf diesen Neben-PC. Entpacken Sie die ZIP-Datei und kopieren Sie das darin liegende Programm Rangliste.exe in den Feldschiessen-Ordner des Neben-PCs, wo bereits das Feldschiessen-Programm drin ist. Klicken Sie die Datei Rangliste.exe mit der rechten Maustaste an und klicken Sie auf "Senden an" → "Verknüpfung auf Desktop". So haben Sie ein Icon auf dem Desktop. Wenn Sie das Programm "Rangliste" starten, können Sie in den ersten 30 Sekunden die Zykluszeit für das Rollen der Rangliste verstellen zwischen 10 und 60 Sekunden.

Sollte das Programm nicht starten, können Sie versuchen, das Feldschiessen-Programm zu starten. Sollte dieses auch nicht laufen, wird in der Regel die Definition der Netzwerkverbindung falsch sein oder auf dem Haupt-PC ist der betreffende Ordner nicht freigegeben und/oder der Firewall ist nicht ausgeschaltet auf dem Haupt-PC.